# WEB出願マニュアル

大阪夕陽丘学園短期大学 入試広報課 TEL:06-6775-2951 (受付時間:月~金9:00~18:00) 時間外の問い合わせは、<u>nyusi@oyg.ac.jp</u>までメールしてください。

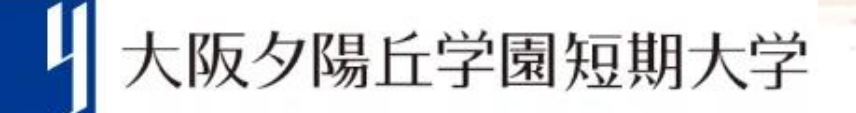

### WEB出願について

### 2024年度入試入試日程

|                     |     | 出願期間              | 選考日      | 合格発表      | 第1次手続             |
|---------------------|-----|-------------------|----------|-----------|-------------------|
| 学校推薦型選抜(指定校)        |     | 11/ 1(水)~11/ 9(木) | 11/12(日) | 12/ 1(金)  | 12/4(月)~12/15(金)  |
| 送去## # 刑            | A日程 | 11/ 6(月)~11/16(木) | 11/19(日) | 12/ 1(金)  | 12/4(月)~12/15(金)  |
| 学校推薦型<br>選抜<br>(公募) | B日程 | 11/20(月)~12/4(月)  | 12/10(日) | 12/22 (金) | 12/22(金)~ 1/12(金) |
|                     | C日程 | 11/20(月)~12/4(月)  | 12/10(日) | 12/22 (金) | 12/22(金)~ 1/12(金) |
| 学校推薦型               | A日程 | 11/ 6(月)~11/16(木) | 11/19(日) | 12/ 1(金)  | 12/4(月)~12/15(金)  |
| 選抜<br>(総合学科・        | B日程 | 11/20(月)~12/4(月)  | 12/10(日) | 12/22 (金) | 12/22(金)~ 1/12(金) |
| 専門学科)               | C日程 | 11/20(月)~12/4(月)  | 12/10(日) | 12/22 (金) | 12/22(金)~ 1/12(金) |
|                     | 1次  | 12/18(月)~ 1/26(金) | 2/ 1(木)  | 2/ 7 (水)  | 2/9(金)~2/19(月)    |
| 一般選抜                | 2次  | 2/2(金)~2/16(金)    | 2/22 (木) | 3/ 1(金)   | 3/ 1(金)~ 3/11(月)  |
|                     | 3次  | 2/19(月)~ 3/8(金)   | 3/12 (火) | 3/18(月)   | 3/18(月)~ 3/22(金)  |
|                     | 1次  | 11/ 6(月)~11/16(木) | 11/19(日) | 12/ 1(金)  | 12/4(月)~12/15(金)  |
|                     | 2次  | 11/20(月)~12/4(月)  | 12/10(日) | 12/22 (金) | 12/22(金)~ 1/12(金) |
| 社会人<br>選 抜          | 3次  | 12/18(月)~ 1/26(金) | 2/ 1(木)  | 2/ 7 (水)  | 2/9(金)~2/19(月)    |
|                     | 4次  | 2/2(金)~2/16(金)    | 2/22 (木) | 3/ 1(金)   | 3/ 1(金)~ 3/11(月)  |
|                     | 5次  | 2/19(月)~3/8(金)    | 3/12 (火) | 3/18(月)   | 3/18(月)~ 3/22(金)  |
| 帰国生徒                | 1次  | 11/ 6(月)~11/16(木) | 11/19(日) | 12/ 1(金)  | 12/4(月)~12/15(金)  |
| 選抜                  | 2次  | 2/2(金)~2/16(金)    | 2/22 (木) | 3/ 1(金)   | 3/ 1(金)~ 3/11(月)  |
| 留学生                 | 1次  | 11/ 6(月)~11/16(木) | 11/19(日) | 12/ 1(金)  | 12/4(月)~12/15(金)  |
| 選抜                  | 2次  | 2/2(金)~2/16(金)    | 2/22(木)  | 3/ 1(金)   | 3/ 1(金)~ 3/11(月)  |

(注)学校推薦型選抜(指定校)および協定校特別推薦入試については、各学校様にお送りしているご案内(別紙)をご確認ください。

### WEB出願について

### 各入試のへ出願は、こちらの二次元コードを読み取り、

## 入試情報 $\rightarrow$ ご希望の入試ページ $\rightarrow$ 「WEB出願」ボタン

から出願申し込みいただけます。

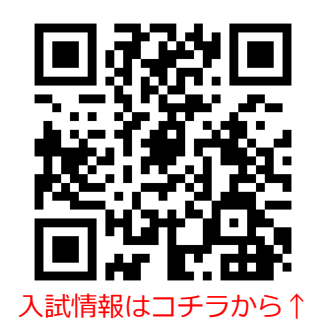

(注)学校推薦型選抜(指定校)および協定校特別推薦入試については、各学校様にお送りしているWEB出願二次元コードから出願を行ってください。

ご不明な点がございましたら、大阪夕陽丘学園短期大学入試広報課(06-6775-2951)までご連絡ください。

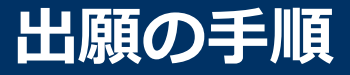

### 以下の手順に従って、出願してください。

- 1. マイページ登録
- 2. 個人(出願者)情報の登録
- 3. 出願申込
- 4. パスワードの設定・保存
- 5. 検定料の振込・出願書類の提出
- 6. 受験票の発行

## 1 マイページ登録

### 🥶 LINEで受け取る場合

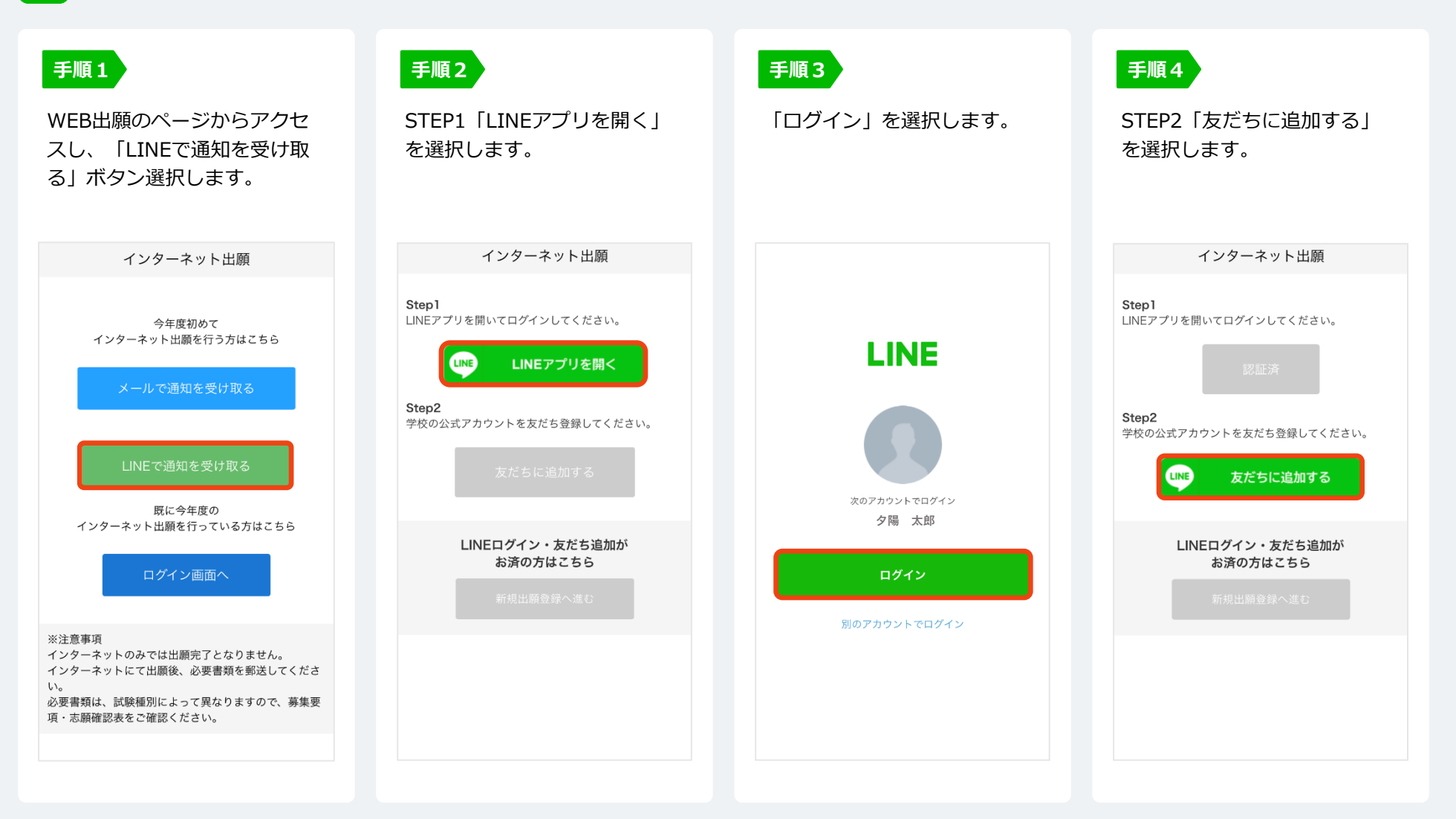

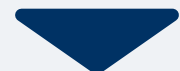

#### マイページ登録 1

#### LINEで受け取る場合 LINE

#### 手順5

「新規出願登録へ進む」 ボタン 選択します。

| インターネット出願 |
|-----------|
|-----------|

Step1 LINEアプリを開いてログインしてください。

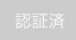

Step2 学校の公式アカウントを友だち登録してください。

準備ができましたので、 以下のボタンから登録してください。

LINEログイン・友だち追加が お済の方はこちら

氏名・電話番号・メールアドレス を入力してください。 入力後は「個人情報の保護に同意 します。| に図を入れてください。

| 新規出願登録   | 利用規約確認 |
|----------|--------|
|          |        |
| 氏名(フリガナ) |        |
| 姓        | 名      |
| セイ       | XT     |

電話番号 09012345678 (ハイフンなし)

メールアドレス

ご入力いただいたメールアドレス宛に 登録用のURLを送信します。

──個人情報の保護に同意します。 個人情報の取り扱いについてはこちら

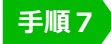

します。

登録したLINEアカウント宛に メッセージが送信されます。

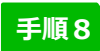

LINEに届くURLをクリックし て個人情報の登録を完了させて ください。

LINE宛に送信しました。 通知のご案内に従い、操作をお願いいた

\*LINEの通知が無い場合は、お問い合わ せください。

#### 夕陽 太郎さん 大阪夕陽丘学園短期大学です。

この度は、インターネット出願にご 登録いただきありがとうございます。 出願の仮登録が完了いたしました。

現時点では、出願の受付は完了して おりません。 つきましては、以下URLより、手続 きを進めていただきますようお願い いたします。 https://www.schoolgo.info/5212deg/oyg/pre\_registrati

on.php?token=DSJGjICwHYxBYyH-J73rfjY48PcN8wY2Mmw\_UfT1cP5t X9HbakxEhVQCkzGFtPTZxrY&form no=7&openExternalBrowser=1

#### 既に登録済みの人は以下のURLから

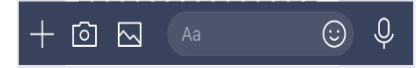

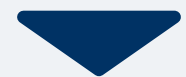

#### マイページ登録 1

### 🕻 メールで受け取る場合

#### 手順1

WEB出願のページからアクセ スし、「メールで通知を受け取 る」ボタン選択します。

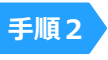

氏名・電話番号・メールアドレス を入力してください。 入力後は「個人情報の保護に同意 します。| に図を入れ、送信ボタ ンを押してください。

|     | 新規出願登録 | 利用規約確認 |
|-----|--------|--------|
|     |        |        |
| 氏名( | フリガナ)  |        |
| 姓   |        | 名      |
| セイ  |        | メイ     |
|     |        |        |

電話番号

09012345678 (ハイフンなし)

メールアドレス

ご入力いただいたメールアドレス宛に 登録用のURLを送信します。

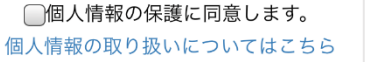

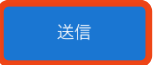

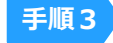

入力したメールアドレス宛に メールが送信されます。

| ンド                   | 太郎                                     |
|----------------------|----------------------------------------|
| ユウヒ                  | タロウ                                    |
| *メールが受信で<br>をご確認いただく | きない場合は、迷惑メール設定<br>か、お問い合わせください。<br>閉じる |
|                      | します。                                   |
| 豆球用のしたとと店            |                                        |

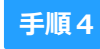

入力したメールアドレスに届く 「仮登録完了のお知らせ」 メール内にあるURLをクリック して個人情報の登録を完了させ てください。

|   | info@   |   |
|---|---------|---|
| 5 | 宛先 夕陽 太 | 郎 |

夕陽 太郎さん 大阪夕陽丘学園短期大学です。

この度は、インターネット出願にご登録いた だきありがとうございます。 出願の仮登録が完了いたしました。

現時点では、出願の受付は完了しておりませ h.

つきましては、以下URLより、手続きを進め ていただきますようお願いいたします。 https://www.schoolgo.info/5212deg/oyg/pre\_registration.php?to ken=DSJGjICwHYxBYyH-J73rfjY48PcN8wY2Mmw\_UfT1cP5tX9Hbakx EhVQCkzGFtPTZxrY&formno=7&openExtern alBrowser=1

既に登録済みの人は以下のURLから

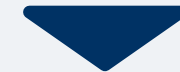

出願者情報入力 氏名や出身学校名、住所、生年月日などを入力してください。

| 出願者情報   |                                                                                                    |  |
|---------|----------------------------------------------------------------------------------------------------|--|
| 出願者情報   |                                                                                                    |  |
| 瓜名 ※    | 夕陽     太郎       ユウヒ     夕口ウ                                                                                                    |  |
| 生年月日 💥  | ▼避死してください         ▼         ▼         ▼         ▼         Ψ         Ψ <th< th=""></th<> |  |
| 住所 ※    | <ul> <li>郵便高号 検索</li> <li>▼進択してください ▼</li> <li>市区町村</li> <li>高地</li> <li>建物名 印度高号</li> </ul>                                                                                                    |  |
| 出身学校 💥  | ○○酉等学校                                                                                                    |  |
| 所属学科 ※  | 育通料, 総合学科など                                                                                                    |  |
| 所風課程 💥  | 全日前課程、通信制課程など                                                                                                    |  |
| 卒業区分 💥  | ○卒業員込み ○卒業                                                                                                    |  |
| 卒業年度 💥  | ▼選択し ♥                                                                                                    |  |
| 電話番号 💥  | 090******                                                                                                    |  |
| メール ※   |                                                                                                    |  |
| 緊急連絡先 💥 | メールアドレスや総造番号                                                                                                    |  |
| 該写真     | О         ×           Іранік         Іранік           Іранік         Іранік           Іранік         Іранік                                                                                                    |  |
|         | 内容の送信                                                                                                    |  |

#### 手順2

朝写真

顔写真のアップロード スマートフォンやタブレットで顔写真を撮影し、「ファイルの選択」 から写真を選択し、アップロードしてください。

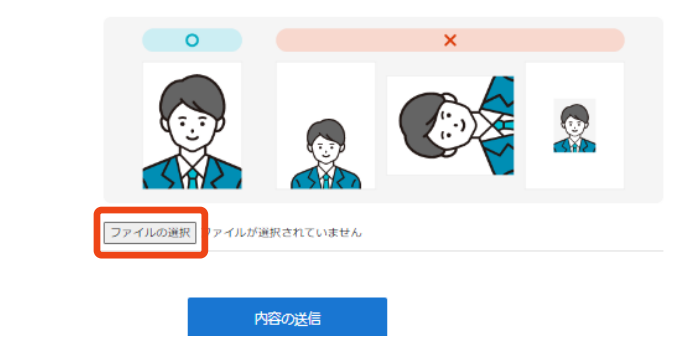

顔写真をアップロードし、入力内容に間違いがなければ、 「内容の送信」を押して登録を完了してください。

## 3 出願申込

#### 手順1

#### 出願申込を行ってください。

| 出願                                                                                      |                                                                        |  |  |
|-----------------------------------------------------------------------------------------|------------------------------------------------------------------------|--|--|
| 出願情報                                                                                    |                                                                        |  |  |
| 入試区分 ※ ▼選択してください                                                                        |                                                                        |  |  |
| 志望学科・志望コース ※                                                                            | <ul> <li>▼選択してください</li> </ul>                                          |  |  |
| ファミリー優遇制度の申請を希望<br>しますか? ※                                                              | ▼選択してください  ※ファミリー電差制度の申請を希望する場合は、出職期間内に「ファミリー電差制度、時柄についての申告書」の現出が必要です。 |  |  |
|                                                                                         | 内容の送信                                                                  |  |  |
| 1. 希望する入試区分                                                                             | うを選択してください。                                                            |  |  |
| 2. 志望する学科、コースを選択してください。                                                                 |                                                                        |  |  |
| 3. ファミリー優遇制度の申請を希望する場合は「希望する」を選択し<br>てください。希望しない場合は「希望しない」を選択してください。                    |                                                                        |  |  |
| ※ファミリー優遇制度の申請を希望する場合は、 <u>出願期間内</u> に<br>「ファミリー <mark>優遇制度 続柄についての申告書」</mark> の提出が必要です。 |                                                                        |  |  |
| 1~3を選択し、間違いがなければ「内容の送信」をおしてください。                                                        |                                                                        |  |  |
| ※学校推薦型選抜(公募C日程)/(総合学科・専門学科C日程)、一般選抜<br>(3次)は、別途志望理由等の入力が必要です。(提出は不要)                    |                                                                        |  |  |

#### 手順2

マイページに記載の内容を確認してください。

試験/本相談情報

[学校推薦型選抜(指定校)]学校推薦型選抜(指定校)

出願受付完了

#### 🔕 お知らせ

この度は、出願申込みいただきありがとうございました。

今後の入試情報(日程など)につきましては、入試ガイド2024または本学ホームページ (入試情報) をご確認ください。 <入試情報> https://www.oyg.ac.jp/js/admission/

●検定料の振込について 所定の期日までに、検定料の振込をお願いします。期日を過ぎた場合は、出願取り消し となりますのでご注意ください。 ~振込の詳細は以下の通りです~ <検定料> 30,000円 <振込先> りそな銀行 上六支店 普通 口座番号2780867 名義 学校法人大版夕陽丘学園

#### ● 未提出資料があります

・推薦書
 ・調査書

| 入試区分            | [学校推薦型選抜(指定校)]学校推薦型選抜(指定校)                                                           |   |
|-----------------|--------------------------------------------------------------------------------------|---|
| 第1希望学科          | 食物栄養学科                                                                               |   |
| 試験/本相談日         | 2023年11月12日 (日)                                                                      |   |
| 結果発表日           | 2023年12月1日 (金)                                                                       |   |
| 出願の<br>変更期限     | 2023年11月9日 (木) まで                                                                    |   |
|                 | 申請内容を変更                                                                              |   |
| <b>合</b><br>ホーム | <ul> <li>●</li> <li>■</li> <li>■</li> <li>総合型選抜</li> <li>出願</li> <li>メニュー</li> </ul> | _ |

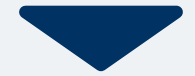

## 4 マイページ パスワード設定

| 手順1 「パスワード設定」ボタンを選択します。<br>マイページ                                                          | 手順2 英数字8文字以上のパスワードを設定してください。                                            |
|-------------------------------------------------------------------------------------------|-------------------------------------------------------------------------|
| <ul> <li>         ・</li></ul>                                                             | マイページのパスワード設定 マイページのパスワードを設定することで、申請内容を確認・変更することができます。 電話番号 090XXXXXXXX |
| 試験情報<br>[総合型選抜エントリー]<br>エントリー受付完了                                                         | パスワード<br>※英数字8文字以上                                                      |
| <ul> <li>入試区分</li> <li>[A0エントリー]</li> <li>第1希望学科</li> <li>○○科</li> <li>申請内容を変更</li> </ul> | パスワード(雑誌)                                                               |
| 合     E     E       ホーム     AOエントリー     出版     メニュー                                       | 設定したパスワードは忘れず、保管してください!                                                 |

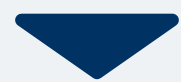

#### 検定料の振込について

出願期間内に、検定料の振込をお願いします。 期日を過ぎた場合は、出願取り消しとなりますのでご注意く ださい。

〇入学検定料の支払い方法は、

「銀行振込(ATM・ネット振込 他も可)」となります。

~振込の詳細は以下の通りです~

- <検定料> 30,000円
- <振込先> りそな銀行 上六支店 普通 口座番号2780867 名義 学校法人 大阪夕陽丘学園

#### <注意事項>

※出願期間内に振込を完了してください。

※振込は志願者名でお願いします。

※振込手数料はご負担ください。

※振込明細書は大切に保管してください。

※協定校及びファミリー優遇制度をご希望の方は、検定料 の振込は不要です。

検定料の振込後、マイページに反映されるまで若干時間がか かる場合があります。

#### 手順4

出願書類の提出について

出願期間内に郵送(必着)していただくか、本学入試広報課 まで持参してください。 出願に必要な書類は、各入試制度によって異なりますので、 本学ホームページ(入試情報)にてご確認ください。 ※出願書類の提出後、マイページに反映されるまで若干時間 がかかる場合があります。

#### その他の申請書類について

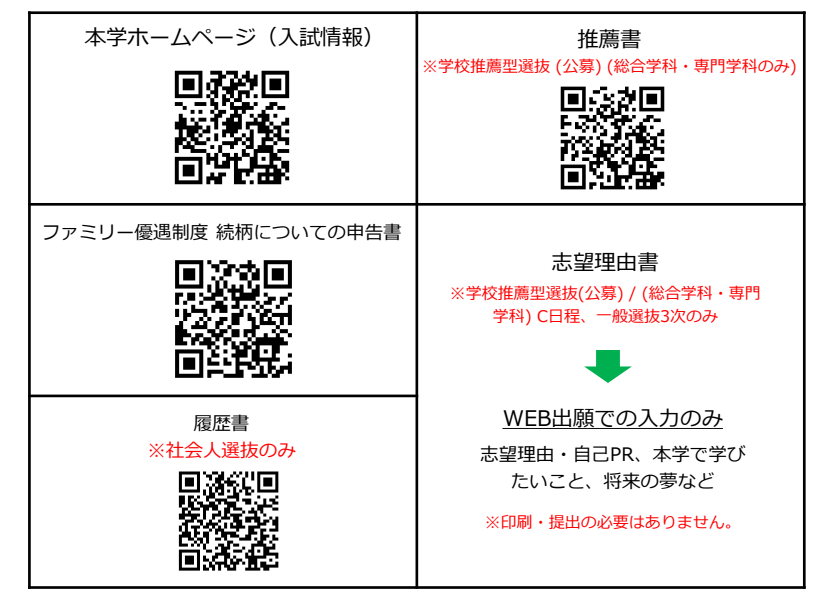

検定料の振込および出願書類の提出が完了後、再度マイページを確認 してください。

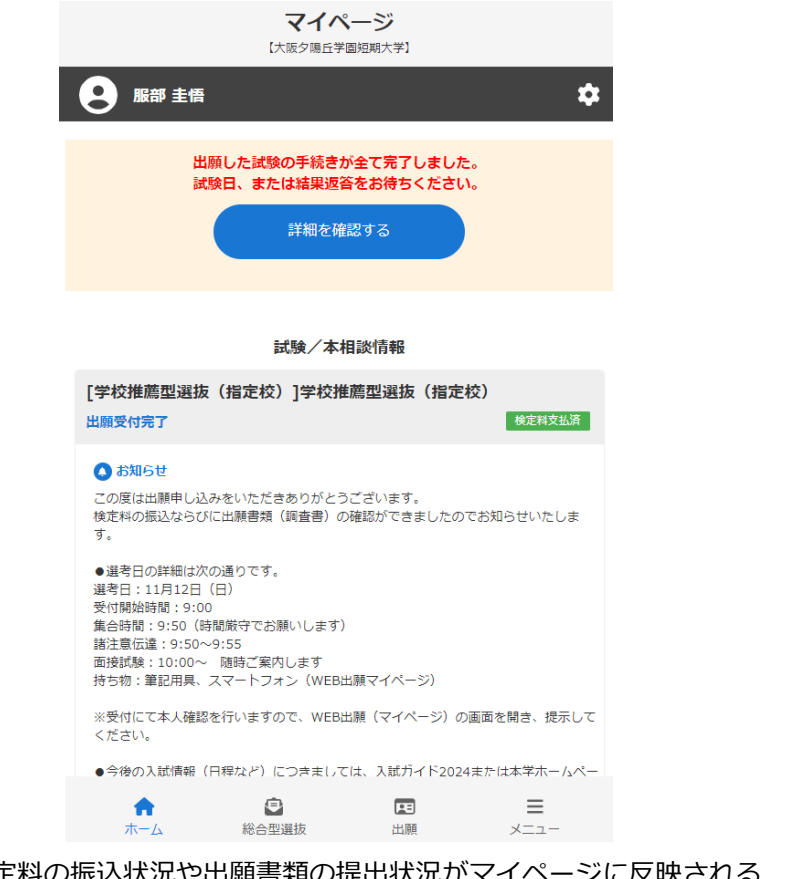

※検定料の振込状況や出願書類の提出状況がマイページに反映される まで少し時間がかかる場合があります。

### 手順6

マイページ下部の「メニュー」→「発行書類」→「受験票」を選択し てください。

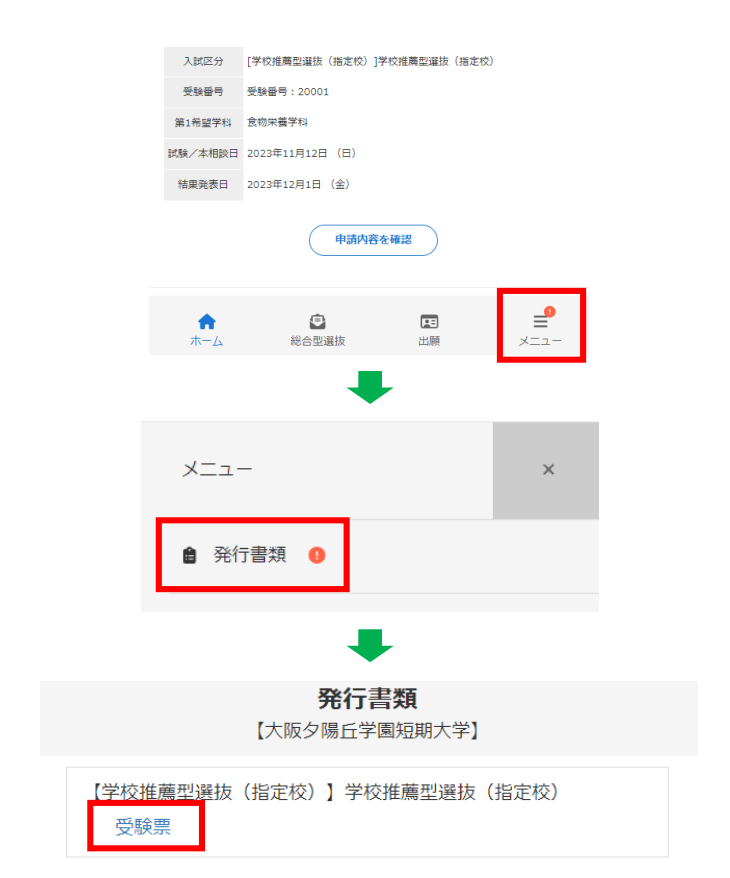

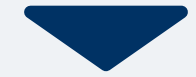

### 受験票の記載内容を確認し、スマホ、タブレットにファイルを保存してください。 ※印刷は不要です。

2024年度 大阪夕陽丘学園短期大学

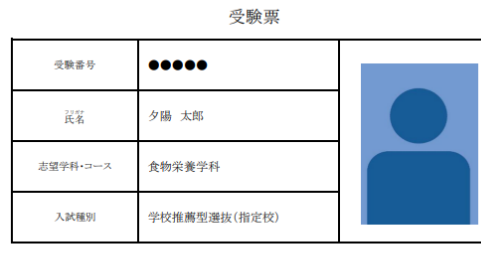

| <登録情報> |                                     |     |       |  |
|--------|-------------------------------------|-----|-------|--|
| 出身学校名  | 夕陽高等学校                              | 普通科 | 全日制課程 |  |
| 住所     | 〒●●●-●●●●<br>大阪府大阪市天王寺区<br>生玉寺町7-72 |     |       |  |
| 電話番号   | 06-6775-2951                        |     |       |  |

【注意事項】

・本票は合否発表日まで大切に保管してください。

入試に関する情報は、入試ガイド2024ならびにWEB出願(マイページ)にてご確認ください。

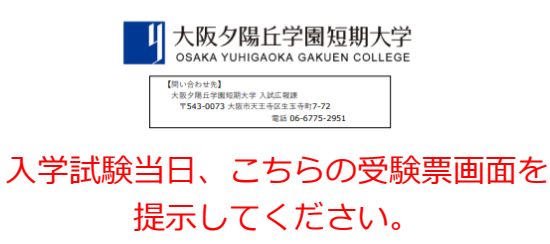

その他

#### 出願申し込み後に顔写真をアップロードする方法

| マイページ<br>(大振夕県6学園初時大学)                                                                                                    | × -==×       |
|----------------------------------------------------------------------------------------------------|--------------|
| B# ±5                                                                                                    | 自 出態者情報を確認する |
| 出版した試験の手続きが全て完了しました。<br>は毎日、またはは国際委 お練ちください。                                                                                                    | 🎝 アカウント設定    |
| 詳細を確認する                                                                                                    | (* ログアウト     |
| 試練/本相談情報                                                                                                    |              |
| [学校推薦型選抜(描定校)]学校推薦型選抜(描定校)<br>出版契付高了                                                                                                    |              |
| ● おねらせ<br>この度は出願申し込みをいただきありがとうございます。<br>信意料の思ふならだに回帰資値(収賞値)の描述ができましたのでお知らせいたしま<br>す。                                                                                             |              |
| ● 単行の加減に次の通りです。<br>単行す114122 (1)<br>単行す1448年19-00<br>単行動業(1)<br>単位の単位、1000-1000(1)<br>単位の単位、1000-1000(1)<br>単位の11単位の11年(1)<br>単位の11単位の11年(1)<br>単位の11単位の11年(1)<br>単位の11単位の11年(1) |              |
| ■受付にて本人確認を行いますので、WEB比頼(マイページ)の張振を開き、提示して<br>ください。                                                                                                    |              |
|                                                                                                    |              |
| ●今後の入試債額(円程など)につきましては、入試ガイド2024または本学ホームペー                                                                                                    |              |

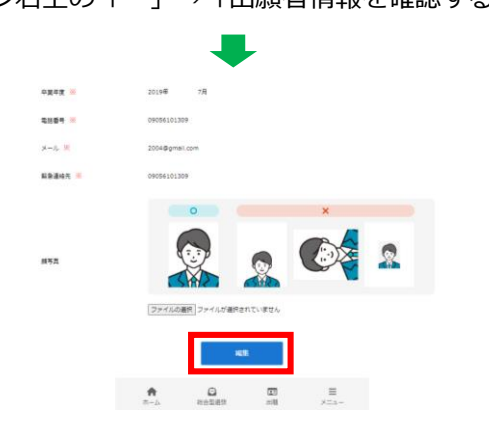

「出願者情報」下部の「編集」を選択し、再度写真のアップ ロードを行ってください。

### 大阪夕陽丘学園短期大学 入試広報課

### TEL: 06-6775-2951

### (受付時間:月~金9:00~18:00)

### 時間外の問い合わせは、<u>nyusi@oyg.ac.jp</u> までメールしてください。

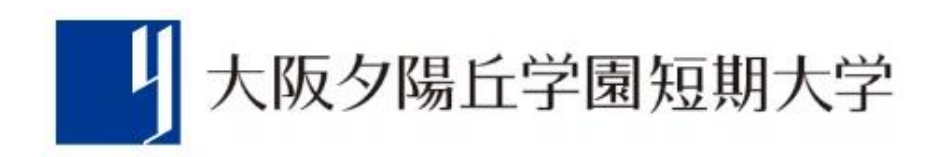